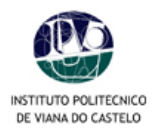

# MANUAL DE PROCEDIMENTOS PARA INSCRIÇÕES ON-LINE

No processo de renovação de matrículas para o ano lectivo 2008/2009, e na sequência do plano de melhoria contínua dos serviços a disponibilizar aos alunos, o IPVC oferece, pela 3ª vez, o serviço de matrículas *on-line*.

Para o correcto processamento da inscrição, os alunos deverão seguir as etapas abaixo descritas:

- 1. Aceder ao PORTAL do IPVC ( <u>www.ipvc.pt</u> ).
- 2. Para aceder à sua área pessoal deverá digitar o seu utilizador e a palavra-chave.
- 3. Para proceder à sua inscrição on-line deverá "clicar" em Serviços Académicos no menu lateral à direita.
- 4. Deverá digitar novamente o seu u*tilizador* e a palavra-chave.

### Atenção

Para o correcto funcionamento das inscrições *on-line* deverá desactivar **o** bloqueador de janelas de *pop-up* do seu *browser*. Como proceder:

- No Internet Explorer aceder à opção de menu Ferramentas > Bloqueador de janelas de pop-up
   >Desligar o Bloqueador de janelas de pop-up;
- No Mozilla Firefox aceder à opção de menu Ferramentas > opções > Facilidades e desmarcar a opção Bloquear janelas pop-up.

Se persistirem erros, executar o seguinte:

 No Internet Explorer aceder à opção de menu Ferramentas > Opções de Internet > Separador Segurança > Seleccionar Sites fidedignos e clicar em Sites > Adicionar o seguinte endereço: www.ipvc.pt e seleccionar a unidade orgânica correspondente:

| Instituto Politécnico de Viana d                                                                | do Castelo                                                                                                    | INSTITUTO en, aluno IDATECNOLOGIA                                 |
|-------------------------------------------------------------------------------------------------|----------------------------------------------------------------------------------------------------|-------------------------------------------------------------------|
| Início  Área Pessoal Alunos  Alunos A                                                           | ctivos da ESTG                                                                                                    | ESE ESA ESTG ESENF ESCE                                           |
| História<br>Instituição<br>Imprensa<br>Localização<br>Bibliotecas<br>Contactos<br>Ipvc Wireless | AGENDA<br>29 Maio a 11 Jun<br>Inquerito on-tine de Avaliação da Qualidade do Ensino<br>ESTG - IPVC                                                                                                    | Hor Alunos ESTG     Serviços Académicos     Webmail     eLearning |
| Bolonha<br>Serviços Acção Social<br>Empreendedorismo                                            | IPVC reestrutura oferta formativa<br>As Escolas Superiores do IPVC submeteram a aprovação, ao<br>Ministério da Ciência, Tecnologia e Ensino Superior, a<br>adequação das actuais licenciaturas bietápicas segundo o<br>modelo de Bolonha. | • Terminar Sessão                                                 |
| Univa                                                                                           | PUBLICADO 19-05-2006                                                                                                    |                                                                   |
| Casos de Sucesso<br>Bolsa de Emprego                                                            |                                                                                                    |                                                                   |

www.ipvc.pt

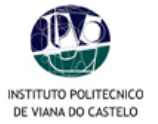

|                          | Quinta Feira, 24 de Julho de 2008                                                                                                    |                                                                                                    | [D] 🚺 Acessibilidade                                                                                                    |
|--------------------------|----------------------------------------------------------------------------------------------------|----------------------------------------------------------------------------------------------------|----------------------------------------------------------------------------------------------------|
|                          |                                                                                                    |                                                                                                    |                                                                                                    |
| Instituto Politecnico de | Viana do Castelo                                                                                                    |                                                                                                    |                                                                                                    |
|                          | nome PDA                                                                                                    |                                                                                                    |                                                                                                    |
| logout                   |                                                                                                    |                                                                                                    | Notícias                                                                                                    |
| alunoteste               |                                                                                                    |                                                                                                    | O SiGES possui agora                                                                                                    |
| Dados Utilizador         | erviços                                                                                                    |                                                                                                    | desde a componente                                                                                                    |
| <u>Diato dialago</u>     |                                                                                                    |                                                                                                    | académica, horários com<br>novas opções,                                                                                                    |
| Servicos                 | ↓ Info Pessoal                                                                                                    | ↓ Secretaria                                                                                                    |                                                                                                    |
| HomePage                 | Curso<br>Horário<br>Situação Curricular<br>Consulta de Pauta<br>Consultar Notas<br>Consultar Notas<br>Consulta dos dados de Bolsa<br>Consulta dos dados de Bolsa<br>U Outros Recursos | Requisitar Documento     Situação Actual       Reclamação de Notas     Extracto Conta       Reclamação de Notas     Propinas       Inscrição A Épocas     Dívidas       Matrículas/Inscrições on-line     Referências MB | Quais são os principais<br>factores de sucesso e<br>insucesso na vebização<br>de conteúdos das IES?<br>Integrado na suite SIGES<br>e a partir da ver 131,<br>agora som motor<br>optimizado de producião<br>de suplemento<br>Mais uma Escola do<br>Institudo Politécnico de<br>Colimbra é agora<br>utilizadora do SIGES o<br>ISCAC iniciou a |
|                          | ↓ Directórios                                                                                                    | ↓ Conta Pessoal                                                                                                    | A Digitalis informatizou                                                                                                    |
|                          | Cursos pré-Bolonha<br>Disciplinas<br>Euncionários<br>Docertes<br>Departamentos<br>Alunos<br>Avaliações                                                                                | Mudar Password<br>Dados Pessoais<br>Actualizar Ectooperita                                                                                                    | <u>ia em Novembro a</u><br>Faculdade de Medicina<br>da Universidade<br>Agostinho Neto em Lu<br><u>Mais Notícias ±</u>                                                                                                    |
|                          | Digitalis ©2008 - 10.2.1-3                                                                                                    |                                                                                                    | IPVC                                                                                                    |

5. Já no interior da área pessoal poderá consultar os seus *dados pessoais*. É importante confirmar o número de *contribuinte* [NIF] para a emissão de recibos. Em caso de erro deverá informar os SAC.

|                                                                                                    | Domingo, 3 de Agosto de 2008                                                                               | [D] 🚺 Acess | ibilidade     |
|----------------------------------------------------------------------------------------------------|----------------------------------------------------------------------------------------------------|-------------|---------------|
| Instituto Politécnico de                                                                                                    | Viava do Castelo                                                                                           |             |               |
|                                                                                                    | Home PDA                                                                                                   |             |               |
| logout                                                                                                    | Perfii de Utilizador » Ficha de Aluno                                                                      |             |               |
| Dados Utilizador                                                                                                    | L Dados Pessoais                                                                                           | Imprimir    | <u>Voltar</u> |
| Informação Pessoal<br>HomePage<br>Dados Pessoais<br>Contactos<br>Contactos<br>Contactos<br>Informações<br>Notas<br>Situação Curricular | Curso:<br>Aluno:<br>Dt. Hascimento:<br>Sexo:<br>Sexo:<br>Alterar Fotografia                                |             |               |
|                                                                                                    | Nome Pai:<br>Nome Mäe:<br>Soteiro(a)<br>N*A1:<br>Emissio: 25-03-2004<br>NIF:<br>Bairro: 2291<br>N* Cartão: |             |               |
|                                                                                                    | Naturalidade:<br>Proveniéncia:<br>Nacionalidade: Portuguesa                                                |             |               |
|                                                                                                    | Digitalis @2008 - 10.2:1-3                                                                                 |             | IPV           |

- Aceda à sua ficha (clicar no botão Contactos existente no menu de opções à esquerda da página);
- Efectue as correcções que considere pertinentes. É importante confirmar os dados para a emissão de recibos.
- o Guarde as alterações efectuadas;

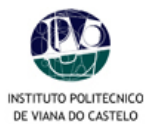

Para voltar ao menu anterior, clique em Voltar.

|                           | Domingo, 3 de Agosto de 2008          | [D] 🚺 Acessibilidade |
|---------------------------|---------------------------------------|----------------------|
|                           |                                       |                      |
| stituto Politécnico de Vi | ana do Castelo                        |                      |
|                           | Home PDA                              |                      |
| out                       | Perfil de Utilizador » Ficha de Aluno |                      |
| noteste                   |                                       |                      |
| los Utilizador            | ↓ Contactos Aluno                     |                      |
|                           |                                       |                      |
| Informação Pessoal        |                                       |                      |
| Dados Pessoais            | Contacto em tempo de aulas            |                      |
| Contactos                 |                                       | 9.<br>               |
| Dados Curriculares        | Morada: Edi Válida                    |                      |
| Notas                     |                                       |                      |
| Situação Curricular       | Telefone: 25                          |                      |
|                           | Telemóvel: 968                        |                      |
|                           |                                       |                      |
|                           | Outros Contactos                      |                      |
|                           | Morada: Válida                        |                      |
|                           | Cód. Postal:                          |                      |
|                           | Telefone:                             |                      |
|                           |                                       |                      |
|                           |                                       | <u>Gravar</u>        |
|                           | Digitalis @2008 - 10.2.1-3            | IPVC                 |
|                           |                                       |                      |
|                           |                                       |                      |
|                           |                                       |                      |

## 6. Pré-inscrições\*

Clicar no botão Matriculas/Inscrições on-line

|                          | Quinta Feira, 24 de Julho de 2008                                                                                                    |                                                                                                    |                                                                            | [D] 🕥 Acessibilidade                                                                                                    |
|--------------------------|----------------------------------------------------------------------------------------------------|----------------------------------------------------------------------------------------------------|----------------------------------------------------------------------------|----------------------------------------------------------------------------------------------------|
| (DO)                     |                                                                                                    |                                                                                                    |                                                                            |                                                                                                    |
| Instituto Politécnico de | Viana do Castelo                                                                                                    | \                                                                                                    |                                                                            |                                                                                                    |
| instituto i otiteemeo de | Home PDA                                                                                                    |                                                                                                    |                                                                            |                                                                                                    |
|                          |                                                                                                    |                                                                                                    |                                                                            | Noticias                                                                                                    |
| agout                    |                                                                                                    | \                                                                                                    |                                                                            | D SIGES possul agora                                                                                                    |
| lunoteste                |                                                                                                    |                                                                                                    |                                                                            | novas funcionalidades,                                                                                                    |
| ados Utilizador          |                                                                                                    |                                                                                                    |                                                                            | académica, horários cor                                                                                                    |
| Serviceo                 | ■ ↓ Info Pessoal                                                                                                    |                                                                                                    |                                                                            |                                                                                                    |
| HomePage                 | Lanco Concella<br>Consol<br>Brinado Corricular<br>Consultar Actas<br>Consultar Notas<br>Consultar Actas<br>Consultar de Adéos de Bolas<br>Unita de Adéos de Bolas | Requisite Documento<br>Requisites / Documento<br>Reclamación de Notas<br>Inscrición A Épocas<br>mitriculas/Inscricióse a | Situação Actual<br>Extracto Conta<br>Propinas<br>Dívidas<br>Referências MB | Quais a Sic os principais<br>fractores de sucesso e<br>insucesso e acuesso e<br>la consciuto da la 1827<br>de consciuto da la 1827<br>netra de la 1827<br>netra de la 1827<br>de sucesso en motor<br>optimisado de rodocião<br>de suclemento<br>de sucesso da<br>Instituto Politionico de<br>Combra é asocra<br>utilizadora do SIGES. o<br>ISCAC inclou a " |
|                          | ↓ Directórios                                                                                                    |                                                                                                    | Conta Pessoal                                                              | A Digitalis informatizou                                                                                                    |
|                          | Cursos pré-Bolonha<br>Disciplinas<br>Funcionários<br>Docentes                                                                                                    |                                                                                                    | -<br>Jados Pessoais<br>Actualizar Fotografia                               | ja em Novembro a<br>Faculdade de Medicina<br>da Universidade<br>Agostinho Neto em Lu                                                                                                    |
|                          | Akinos<br>Availações<br>Digitelis 62006 - 10.2.1-3                                                                                                    |                                                                                                    |                                                                            | Mais reduciás                                                                                                    |

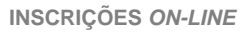

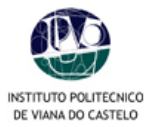

• Clicar no botão **Continuar Matrícula**.

|                        | Domingo, 3 de Agosto de 2008        |                      | [D] 🕥 <u>Acessibilidade</u> |
|------------------------|-------------------------------------|----------------------|-----------------------------|
|                        |                                     |                      |                             |
| nstituto Politécnico d | e Viana do Castelo                  |                      |                             |
|                        | Home PDA                            |                      |                             |
| ogout                  | Perfil de Utilizador » Inscrição de | disciplinas          |                             |
| unoteste               |                                     |                      |                             |
| ados Utilizador        | Dados do Serviço                    |                      |                             |
|                        | Ano Lectivo:                        |                      |                             |
| Serviços               | 2008-09                             |                      |                             |
| HomePage               |                                     |                      |                             |
|                        |                                     |                      | Vottor                      |
|                        |                                     |                      |                             |
|                        | Matrícula/Inscrição:                | 197                  |                             |
|                        | Estado:                             | Confirmação pendente |                             |
|                        |                                     |                      | $\mathbf{\lambda}$          |
|                        |                                     |                      | Continuar Matricula         |
|                        |                                     |                      |                             |
|                        | Digitalis @2008 - 10.2.1-3          |                      | IPVC                        |

Neste quadro deverá *aceitar* as condições das inscrições e prosseguir para o passo *seguinte.*

|                            | Stagta Feira, 25 de Julho de 2008                                                                                                    | Acessibilidade |
|----------------------------|----------------------------------------------------------------------------------------------------|----------------|
| <b>@</b>                   |                                                                                                    |                |
| Instituto Politécnico de V | Viana do Castelo                                                                                                    |                |
|                            | Home PDA                                                                                                    |                |
| logout                     | Perfil de Utilizador » Intrajção de discipilnas                                                                                                    |                |
| alunoteste                 |                                                                                                    |                |
| Dadoe Ittilizador          | Dados do Serviço                                                                                                    |                |
| Dados odiizador            |                                                                                                    |                |
| Servicos                   |                                                                                                    |                |
| HomePage                   | 200-03                                                                                                    |                |
| - Internet age             | Matricula/inscriçao:                                                                                                    |                |
|                            | [195] Confirmação pendente                                                                                                    |                |
|                            |                                                                                                    |                |
|                            | 🛓 Termos e Condições de utilização                                                                                                    | s e Condições  |
|                            | Bem-vindo ao SIAnet - Sistema de Inscrições online.<br>Antes de avançer com a sua matricula ou inscriçõe, por favor leia as seguintes informações, importantes<br>para o sucessoj do procedimento. Antes de prosseguir terá que declarar o seu enteñemento e aceitação<br>destas informações.<br>Entendo que o SIAnet é um sistema de inscrições cujo procedimento se deserrola integralmente em<br>ambiente integrantentitare que todas as escolhas que eu realizar durante a utilização deste sistema, terão<br>o mesmo varor e consequências que terám caso realizare durante a utilização do seta sistema, terão<br>presencialmente.<br>Compromito-me a regularizar os pagamentos em que venha a incorrer com a execução do plano curricular a<br>que se prere a minima inscrição. Declaro ter conhecimento da estrutura e organização do plano curricular a<br>que se prere a minima inscrição. Declaro ter conhecimento da estrutura e organização do plano curricular a<br>que se prere a minima inscrição, podrá procedên e i tertificação do tom concentro que o<br>procedimento que estou prestes a realizar, não representa todo so ar equatidos definidos pela<br>procedimento que estou prestes a realizar, não representa uma garantia de aceitação por parte da<br>Veneros e sonde so condições de utilização. |                |
|                            |                                                                                                    | Continuar      |
|                            | Digitalis @2008 - 10.2.1-3                                                                                                    | IPVC           |

o Clicar no botão Continuar.

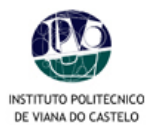

|                       | Sexta Feira, 25 de Julho de 2008       |                       | [D] 🕚 <u>Acessibilidade</u> |
|-----------------------|----------------------------------------|-----------------------|-----------------------------|
| <b>@</b>              |                                        |                       |                             |
| Instituto Politécnico | de Viana do Castelo<br>Home PDA        |                       |                             |
|                       | Perfil de Utilizador » Inserição de di | inlinas               |                             |
| logout                | Term de dunzador » inscrição de dis    |                       |                             |
| alunoteste            |                                        |                       |                             |
| Dados Utilizador      | Dados do Serviço                       |                       |                             |
|                       | Ano Lectivo:                           | $\sim$                |                             |
| Serviços              | 2008-09                                |                       |                             |
| HomePage              | Matrícula/Inscrição:                   |                       |                             |
|                       | [195] Confirmação pendente             |                       |                             |
|                       |                                        |                       |                             |
|                       | ↓ Histórico do Aluno                   |                       | Voltar                      |
|                       |                                        |                       |                             |
|                       | Ano Lectivo Anterior:                  | 2007-08               |                             |
|                       | Ano Curricular:                        | 3 🗸                   |                             |
|                       | Ciclo:                                 | 1° Ciclo              |                             |
|                       | Plano:                                 | Plano Bolonha 2006/07 |                             |
|                       | Ramo:                                  | Divroc Comum          |                             |
|                       | Tipo de Alupo                          |                       |                             |
|                       | Anual                                  | Normal                |                             |
|                       | 1º Semestre                            | Normal                |                             |
|                       | 2º Semestre                            | Normal                |                             |
|                       |                                        |                       |                             |
|                       |                                        |                       | Continuar                   |
|                       |                                        |                       |                             |
|                       | Digitalis @2008 - 10.2.1-3             |                       | IPVC                        |

Abrir a opção *Período de inscrição* "Anual, 1º e 2º Semestres" para visualizar as disciplinas. Nos cursos com disciplinas de opção devem as mesmas ser seleccionadas pelo aluno.

|                  | Perfil de Utilizador » Insorioão de disciplinas                            |  |
|------------------|----------------------------------------------------------------------------|--|
| ogout            |                                                                            |  |
| )ados Utilizador | Dados do Serviço                                                           |  |
|                  | Ano Lectivo:                                                               |  |
| Serviços         | 2008-09                                                                    |  |
| HomePage         | Matricula/Inscrição:                                                       |  |
|                  | [197] Confirmação pendente                                                 |  |
|                  | Plano:                                                                     |  |
|                  | [1] Plano Bolonha 2006/07                                                  |  |
|                  | Ramo:                                                                      |  |
|                  | [0] Tronco Comum                                                           |  |
|                  | ECTS Aprovados:                                                            |  |
|                  | 106                                                                        |  |
|                  | 🛓 Inscrição a Disciplinas                                                  |  |
|                  | Estão disponivéis os seguintes períodos: Anual, 1º Semestre e 2º Semestre. |  |
|                  | Escolity no filtro abaixo o período para o qual se quer inscrever.         |  |
|                  | Periodo de Inserio acual                                                   |  |
|                  | Periodo de insergior                                                       |  |
|                  |                                                                            |  |
|                  | Total ECTS inserto = [ 74.0 ] Anual = [ 0 ]                                |  |
|                  | Normais                                                                    |  |
|                  |                                                                            |  |

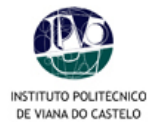

D

Ex.: a figura seguinte mostra o 1º semestre com as Disciplinas pré-inscritas automaticamente pelo sistema.

| 0 | Seleccionar  | os restantes | períodos e | e repetir | 6 | procedimento |
|---|--------------|--------------|------------|-----------|---|--------------|
| 0 | 001000101101 | 03103101103  |            | JICPCIII  | 0 | procountion. |

| ador_ | ſ        | )ados do Ser        | viço                                       |                                 | /                               |                                               |      |                  |
|-------|----------|---------------------|--------------------------------------------|---------------------------------|---------------------------------|-----------------------------------------------|------|------------------|
| 1     |          | 🔟 Inscriçã          | o a Disciplinas                            | /                               |                                 |                                               |      |                  |
| в     |          | Estão di<br>Escolha | sponivéis os segui<br>no filtro abaixo o p | ntes períodos:<br>eríodo para o | Anual, 1º Se<br>qual se quer ir | mestre e 2º Semestre.<br>nscrever.            |      |                  |
|       |          | Periode             | o de Inscrição: 🤇                          | 1° Semestre                     | ~                               |                                               |      |                  |
|       |          | Total ECTS ins      | crito = [60 ] 1° S                         | emestre = [ 60                  | )]                              |                                               |      |                  |
|       |          | Normais             |                                            |                                 |                                 |                                               |      |                  |
|       |          | Ano/Sem.            | Duração                                    | Ramo                            | Código                          | Descrição                                     | ECTS | Estado           |
|       |          |                     | S1                                         | 0                               | 3000                            | Análise Matemática                            | 6    | -                |
|       |          |                     | S1                                         | 0                               | 3001                            | Álgebra Linear e Geometria Analítica          | 5    | -                |
|       |          | <b>1</b>            | S1                                         | 0                               | 3002                            | Algoritmos e Estruturas de Dados              | 7    | 12               |
|       |          | <b>1</b>            | S1                                         | 0                               | 3003                            | -<br>Arquitecturas e Sistemas de Computadores | 6    | 1. <del></del>   |
|       |          | <b>V</b> 1          | S1                                         | 0                               | 3004                            | Matemática Discreta I                         | 6    | -                |
|       |          | 2                   | S1                                         | 0                               | 3010                            | Investigação Operacional                      | 5    | -                |
|       |          | 2                   | S1                                         | 0                               | 3011                            | Engenharia de Software I                      | 5    | 8 <del>4</del> 0 |
|       | <b>\</b> | 2                   | S1                                         | 0                               | 3012                            | Programação II                                | 5    | -                |
|       | 1        |                     | K S1                                       | 0                               | 3013                            | Base de Dados                                 | 5    | -                |
|       | 1        |                     | S1                                         | 0                               | 3014                            | Redes de Computadores                         | 5    | -                |
|       |          |                     | 51                                         | 0                               | 3015                            | Projecto I                                    | 5    | 12               |
|       |          | 3                   | 2                                          | U                               | 3022                            | Comportamento, Sociedade e Cidadania II       |      | 1940             |
|       |          | 3                   | S1                                         | 0                               | 3023                            | Sistemas de Informação em Rede                | 6    | 325              |
|       |          | 3                   | S1                                         | 0/                              | 3024                            | Integração de Sistemas                        | 5    | 100              |
|       |          | 3                   | S1                                         |                                 | 3029                            | Projecto III                                  | 10   |                  |
|       |          | 3                   | 5                                          | X                               | 3050                            | Grupo Opção 1 - Engº El                       | B    | -                |
|       |          |                     |                                            | $/ \sum$                        |                                 | 1                                             |      |                  |
|       |          |                     | /                                          |                                 |                                 |                                               | Ant  | terio Segu       |
|       |          |                     | /                                          |                                 | $\mathbf{\nabla}$               |                                               |      |                  |

\* Caso a informação não se encontre actualizada no sistema, (por não terem sido lançadas ainda as classificações finais de uma qualquer unidade curricular *on-line*) poderão surgir disciplinas para inscrição às quais já tenha sido aprovado. Nessa situação, seleccione apenas as disciplinas que efectivamente constituem a sua proposta de inscrição e **desmarque** as que não interessam.

NÃO ESQUECER de *clicar* na disciplina para visualizar as disciplinas *modulares* e de *opção*.
 Depois de ter "clicado", surgirão as disciplinas associadas sombreadas a *azul*.

| 2  | S1 | 0 | 3014 | Redes de Competadores                     | 5 -            |
|----|----|---|------|-------------------------------------------|----------------|
| 2  | S1 | 0 | 3015 | Projecto I                                | 5 -            |
| 3  | S1 | 0 | 3022 | Comportimento, Sociedade e Cidadania II   | 3 -            |
| 33 | S1 | 0 | 3044 | Marketing                                 | 1 -            |
| 33 | SI | 0 | 3045 | Pesquisa de Mercados e Planos de Negócios | 1 -            |
| 33 | S1 | 0 | 3046 | Oportunidade e Acção                      | 1              |
| 3  | S1 | 0 | 3023 | Sistemas de Informação em Rede            | 6 -            |
| 3  | S1 | 0 | 3024 | Integração de Sistemas                    | 5 -            |
| 3  | S1 | 0 | 3029 | Projecto III                              | 10 -           |
| 3  | S1 | 0 | 3050 | Grupo Opção 1 - Eng <sup>o</sup> El       | 6 -            |
| 36 | S1 | U | 3025 | Integração da Empresa - Opção I           | <del>.</del> . |
| 36 | S1 | 0 | 3026 | Datawarehouse - Opção I                   | 6 · • • •      |
| 36 | S1 | 8 | 3027 | Sistemas de Telecomunicações - Opção I    | 0 -            |
| 36 | S1 | 0 | 3028 | Gestão de Redes - Opção I                 | 6 -            |
|    |    |   |      |                                           |                |

• Nas disciplinas modulares deve escolher todas as que forem necessárias.

• Nas disciplinas de opção deve apenas optar por uma disciplina.

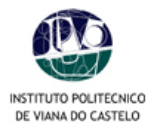

- 7. Confirmação da inscrição
  - Confirmar se assinalou todas as disciplinas às quais pretende inscrever-se;
  - Não esquecer as regras em vigor de cada Escola Superior. O sistema de pré-inscrição não valida as regras.
  - As regras são validadas apenas posteriormente pelos Serviços Académicos. Qualquer inconformidade detectada com a pré-inscrição, não será considerada "Definitiva".
  - De Escola para Escola, varia o máximo de créditos inscritos permitidos tendo em conta o valor de créditos em atraso.
  - Por defeito, o sistema vai sugerir a pré-inscrição às cadeiras em atraso e às do ano corrente, excepto nas modulares e de opção.
  - Verificar o número de *créditos inscritos.*
  - Para corrigir alguma escolha dicar em *Modificar Inscrição e repetir o processo.*

|                             | Domingo, 3 de                                                                                                    | Agosto de 2008                                                                                                    |                                                                                             |                                                                                                    |       | ([                 | 0] 🚺 Aces | sibilidade                                                                                                    |
|-----------------------------|----------------------------------------------------------------------------------------------------|----------------------------------------------------------------------------------------------------|---------------------------------------------------------------------------------------------|----------------------------------------------------------------------------------------------------|-------|--------------------|-----------|----------------------------------------------------------------------------------------------------|
|                             |                                                                                                    |                                                                                                    |                                                                                             |                                                                                                    |       |                    |           |                                                                                                    |
| ituto Politécnico de \      | Viana do Castel                                                                                                    | 0                                                                                                    |                                                                                             | \                                                                                                    |       |                    |           |                                                                                                    |
|                             | nome                                                                                                    |                                                                                                    |                                                                                             |                                                                                                    |       |                    |           |                                                                                                    |
| <u>.t</u>                   | Pertil de U                                                                                                    | tilizador » Inscrição de disciplinas                                                                                                    |                                                                                             |                                                                                                    |       |                    |           |                                                                                                    |
| teste                       |                                                                                                    | /                                                                                                    |                                                                                             |                                                                                                    |       |                    |           |                                                                                                    |
| s Utilizador                | Dados do                                                                                                    | ) Serviço /                                                                                                    |                                                                                             |                                                                                                    |       |                    |           |                                                                                                    |
| a na se manager san anna sa |                                                                                                    | /                                                                                                    |                                                                                             |                                                                                                    |       |                    |           |                                                                                                    |
|                             |                                                                                                    | Tirmaaña ha Inaariaña                                                                                                    |                                                                                             | <u> </u>                                                                                                    |       |                    |           |                                                                                                    |
| ierviços                    | <u>v</u> co                                                                                                    | ni mação de inscrição                                                                                                    |                                                                                             | 1                                                                                                    |       |                    |           |                                                                                                    |
| omePage                     |                                                                                                    | •                                                                                                    |                                                                                             |                                                                                                    |       |                    |           |                                                                                                    |
|                             | Total ECT                                                                                                    | Sinserito = [74.0.1                                                                                                    |                                                                                             |                                                                                                    |       |                    |           |                                                                                                    |
|                             | - Clair Eo I                                                                                                    |                                                                                                    |                                                                                             | · · · ·                                                                                                    |       |                    |           |                                                                                                    |
|                             | Código                                                                                                    | Descrição                                                                                                    | Tipo Cadeira                                                                                | Duração                                                                                                    | Curso | Plano              | Ramo      | Acção                                                                                                    |
|                             | coulgo                                                                                                    |                                                                                                    | Constraints and the second second                                                           |                                                                                                    |       | Contraction of the |           |                                                                                                    |
|                             | Discipl                                                                                                    | linas Normais - Pré Inscritas                                                                                                    |                                                                                             |                                                                                                    |       |                    |           |                                                                                                    |
|                             | Discipl<br>333                                                                                                    | linas Normais - Pré Inscritas<br>Sistemas Integrados e Apoio à Decisão                                                                                                    | N                                                                                           | S2                                                                                                    | -     | -                  | -         | Manter                                                                                                    |
|                             | Discipl<br>333<br>331                                                                                                    | linas Normais - Pré Inscritas<br>Sistemas Integrados e Apoio à Decisão<br>Finanças Empresariais                                                                                                    | N                                                                                           | S2<br>S2                                                                                                    | :     | -                  | -         | Manter<br>Manter                                                                                                    |
|                             | 333<br>331<br>325                                                                                                    | <b>linas Normais - Pré Inscritas</b><br>Sistemas Integrados e Apoio à Decisão<br>Finanças Empresariais<br>Ecónomia da Informação                                                                                                    | N<br>N<br>N                                                                                 | S2<br>S2<br>S1                                                                                                    |       | -                  |           | Manter<br>Manter<br>Manter                                                                                                    |
|                             | Discipl<br>333<br>331<br>325<br>311<br>326                                                                                                    | linas Normais - Pré Inscritas<br>Sistemas Integrados e Apoio à Decisão<br>Finanças Empresariais<br>Ecónomia da Informação<br>Inglês II<br>Estratécia e Competitividade                                                                                                    | N<br>N<br>N<br>N                                                                            | 52<br>52<br>51<br>52<br>52                                                                                                    |       |                    | -         | Manter<br>Manter<br>Manter<br>Manter<br>Manter                                                                                                    |
|                             | Discipl<br>333<br>331<br>325<br>311<br>326<br>305                                                                                                    | linas Normais - Pré Inscritas<br>Sistemas Integrados e Apoio à Decisão<br>Finanças Empresaniais<br>Ecónomia da Informação<br>Inglês II<br>Estratégia e Competitividade<br>Inglês II                                                                                                    | N<br>N<br>N<br>N<br>N                                                                       | S2<br>S2<br>S1<br>S2<br>S2<br>S2<br>S1                                                                                                    |       | -                  | -         | Manter<br>Manter<br>Manter<br>Manter<br>Manter<br>Manter                                                                                                    |
|                             | Discipl<br>333<br>331<br>325<br>311<br>326<br>305<br>327                                                                                                    | linas Normais - Pré Inscritas<br>Sistemas Integrados e Apoio à Decisão<br>Finanças Empresariais<br>Ecónomia da Informação<br>Inglês I<br>Estratégia e Competitividade<br>Inglês I<br>Introdução à Contabilidade Analítica                                                                                                    | N<br>N<br>N<br>N<br>N<br>N                                                                  | 52<br>52<br>51<br>52<br>52<br>52<br>51<br>51                                                                                                    |       | *                  |           | Manter<br>Manter<br>Manter<br>Manter<br>Manter<br>Manter<br>Manter                                                                                                |
|                             | Discipl<br>333<br>331<br>325<br>311<br>326<br>305<br>305<br>327<br>329                                                                                                    | linas Normais - Pré Inscritas<br>Sistemas Integrados e Apoio à Decisão<br>Finanças Empresariais<br>Ecónomia da Informação<br>Inglês I<br>Estratégia e Compettividade<br>Inglês I<br>Introdução à Contabilidade Analítica<br>Comércio Electrónico                                                                                                    | N<br>N<br>N<br>N<br>N<br>N<br>N                                                             | S2<br>S2<br>S1<br>S2<br>S2<br>S1<br>S1<br>S1<br>S1                                                                                                    |       |                    |           | Manter<br>Manter<br>Manter<br>Manter<br>Manter<br>Manter<br>Manter<br>Manter                                                                                      |
|                             | Discipl<br>333<br>331<br>325<br>311<br>326<br>305<br>327<br>329<br>322                                                                                                    | linas Normais - Pré Inscritas<br>Sistemas Integrados e Apoio à Decisão<br>Finanças Empresaniais<br>Ecónomia da Informação<br>Inglês I<br>estratégia e Competitividade<br>Inglês I<br>Introdução à Contabilidade Analítica<br>Comércio Electrónico<br>Redes de Computadores                                                                                                    | N<br>N<br>N<br>N<br>N<br>N<br>N                                                             | S2<br>S2<br>S1<br>S2<br>S2<br>S1<br>S1<br>S1<br>S1<br>S2                                                                                                    |       |                    |           | Manter<br>Manter<br>Manter<br>Manter<br>Manter<br>Manter<br>Manter<br>Manter<br>Manter                                                                            |
|                             | Discipl<br>333<br>331<br>325<br>311<br>326<br>305<br>327<br>329<br>322<br>335                                                                                                    | linas Normais - Pré Inscritas<br>Sistemas Integrados e Apoio à Decisão<br>Finanças Empresariais<br>Ecónomia da Informação<br>Inglês I<br>Estratégia e Competitividade<br>Inglês I<br>Introdução à Contabilidade Analítica<br>Comércio Electrónico<br>Redes de Computadores<br>Gestão de Projectos                                                                                                    | N<br>N<br>N<br>N<br>N<br>N<br>N<br>N                                                        | 52<br>52<br>51<br>52<br>51<br>51<br>51<br>51<br>52<br>52<br>52                                                                                                    |       |                    |           | Manter<br>Manter<br>Manter<br>Manter<br>Manter<br>Manter<br>Manter<br>Manter<br>Manter                                                                            |
|                             | Oiscipt           333           325           311           326           305           327           329           322           335           330                                                                                                    | linas Hormais - Pré Inscritas<br>Sistemas Integrados e Apoio à Decisão<br>Finanças Empresariais<br>Ecónomia da Informação<br>Inglês I<br>Estratégia e Competitividade<br>Inglês I<br>Introdução à Contabilidade Analítica<br>Comércio Electrónico<br>Redes de Computadores<br>Gestão de Projectos<br>Gestão de Recursos Humanos                                                                                                    | N<br>N<br>N<br>N<br>N<br>N<br>N<br>N                                                        | 52<br>52<br>51<br>52<br>51<br>52<br>51<br>51<br>51<br>52<br>52<br>52<br>51<br>52                                                                                                    |       |                    |           | Manter<br>Manter<br>Manter<br>Manter<br>Manter<br>Manter<br>Manter<br>Manter<br>Manter<br>Manter                                                                  |
|                             | Course           Obscipt           333           325           311           326           305           327           329           322           335           330           328           329                                                                                                    | Imas Normais - Pré Inscritas<br>Sistemas Integrados e Apoio à Decisão<br>Finanças Empresariais<br>Ecónomia da Informação<br>Inglês II<br>Estratégia e Competitividade<br>Inglês I competitividade<br>Inglês I contabilidade Analítica<br>Comércio Electrónico<br>Redes de Computadores<br>Gestão de Projectos<br>Gestão de Recursos Humanos<br>Gestão de Sistemas e Redes<br>Étos e Reconstraidos Social                                                                                                    | N<br>N<br>N<br>N<br>N<br>N<br>N<br>N                                                        | 52<br>52<br>51<br>52<br>52<br>51<br>51<br>52<br>51<br>52<br>51<br>51<br>51<br>51<br>51<br>51<br>51<br>51<br>51<br>51<br>51<br>51<br>51                                                           |       |                    |           | Manter<br>Manter<br>Manter<br>Manter<br>Manter<br>Manter<br>Manter<br>Manter<br>Manter<br>Manter<br>Manter<br>Manter                                              |
|                             | Discipl           333           325           311           325           311           326           305           327           329           322           335           330           330           328           332           336                                                                                                    | Inas Normais - Pré Inscritas<br>Sistemas Integrados e Apoio à Decisão<br>Finanças Empresariais<br>Ecónomia da Informação<br>Inglês II<br>Estratégia e Competitividade<br>Inglês I<br>Introdução à Contabilidade Analítica<br>Comércio Electrónico<br>Redes de Computadores<br>Gestão de Projectos<br>Gestão de Projectos<br>Gestão de Recursos Humanos<br>Gestão de Recursos Humanos<br>Gestão de Sistemas e Redes<br>Ética e Resposabilidade Social<br>Fiscalidade                                                                                                    |                                                                                             | 52<br>52<br>52<br>52<br>52<br>52<br>51<br>51<br>52<br>52<br>51<br>51<br>51<br>51<br>51<br>51<br>51<br>51<br>51<br>51<br>51<br>51<br>51                                                           |       |                    |           | Manter<br>Manter<br>Manter<br>Manter<br>Manter<br>Manter<br>Manter<br>Manter<br>Manter<br>Manter<br>Manter<br>Manter<br>Manter<br>Manter                          |
|                             | Discipi           333           331           325           311           325           311           325           311           325           311           325           311           325           311           325           312           323           335           330           328           332           336           334                                                                                                    | linas Hormais - Pré Inscritas<br>Sistemas Integrados e Apolo à Decisão<br>Finanças Empresariais<br>Ecónomia da Informação<br>Inglês I<br>Estratégia e Competitividade<br>Inglês I<br>Introdução à Contabilidade Analítica<br>Comércio Electrónico<br>Redes de Computadores<br>Gestão de Projectos<br>Gestão de Projectos<br>Gestão de Recursos Humanos<br>Gestão de Sistemas e Redes<br>Ética e Resposabilidade Social<br>Fiscalidade<br>Laboratônios de Aplicacões Informáticas                                                                                                    |                                                                                             | 52<br>52<br>51<br>52<br>51<br>51<br>51<br>52<br>51<br>51<br>51<br>52<br>52<br>51<br>52<br>52                                                                                                    |       |                    |           | Manter<br>Manter<br>Manter<br>Manter<br>Manter<br>Manter<br>Manter<br>Manter<br>Manter<br>Manter<br>Manter<br>Manter<br>Manter<br>Manter<br>Manter                |
|                             | Discipl           333           331           325           311           326           311           325           311           326           305           327           329           322           335           330           328           332           336           334           VTppos                                                                                                    | Ilinas Normais - Pré Inscritas<br>Sistemas Integrados e Apolo à Decisão<br>Finanças Empresariais<br>Ecónomia da Informação<br>Inglês II<br>Estratégia e Competitividade<br>Inglês I competitividade<br>Inglês I contabilidade Analítica<br>Comércio Electrónico<br>Redes de Computadores<br>Gestão de Projectos<br>Gestão de Projectos<br>Gestão de Recursos Humanos<br>Gestão de Sistemas e Redes<br>Ética e Resposabilidade Social<br>Fiscalidade<br>Laboratórios de Aplicações Informáticas<br>de Aluno                                                                                        | N<br>N<br>N<br>N<br>N<br>N<br>N<br>N<br>N<br>N<br>N<br>N<br>N<br>N<br>N<br>N<br>N           | 52<br>52<br>53<br>53<br>51<br>51<br>51<br>53<br>51<br>51<br>51<br>51<br>52<br>52<br>52<br>52                                                                                                    |       |                    |           | Manter<br>Manter<br>Manter<br>Manter<br>Manter<br>Manter<br>Manter<br>Manter<br>Manter<br>Manter<br>Manter<br>Manter<br>Manter<br>Manter<br>Manter                |
|                             | Discipl           333           325           311           325           311           326           305           327           329           322           335           330           328           330           328           332           336           334           Tipos           1                                                                                                    | Imas Hormáis - Pré Inscritas<br>Sistemas Integrados e Apoio à Decisão<br>Finanças Empresariais<br>Ecónomia da Informação<br>Inglês II<br>Estratégia e Competitividade<br>Inglês I<br>Introdução à Contabilidade Analítica<br>Comércio Electrónico<br>Redes de Computadores<br>Gestão de Projectos<br>Gestão de Projectos<br>Gestão de Recursos Humanos<br>Gestão de Recursos Humanos<br>Gestão de Sistemas e Redes<br>Ética e Resposabilidade Social<br>Fiscalidade<br>Laboratórios de Aplicações Informáticas<br>de Aluno                                                                        | N<br>N<br>N<br>N<br>N<br>N<br>N<br>N<br>N<br>N<br>N<br>N<br>N                               | 52<br>57<br>52<br>57<br>52<br>57<br>57<br>57<br>57<br>57<br>57<br>57<br>57<br>57<br>57<br>57<br>57<br>57                                                                                         |       | -                  |           | Manter<br>Manter<br>Manter<br>Manter<br>Manter<br>Manter<br>Manter<br>Manter<br>Manter<br>Manter<br>Manter<br>Manter<br>Manter                                    |
|                             | Discipi           333           331           325           311           325           311           325           305           327           329           322           335           330           328           332           336           334           \Tipos           1                                                                                                    | Ilinas Hormais - Pré Inscritas<br>Sistemas Integrados e Apoio à Decisão<br>Finanças Empresariais<br>Ecónomia da Informação<br>Inglês I<br>Estratégia e Competitividade<br>Inglês I<br>Introdução à Contabilidade Analítica<br>Comércio Electrónico<br>Redes de Computadores<br>Gestão de Projectos<br>Gestão de Projectos<br>Gestão de Projectos<br>Gestão de Recursos Humanos<br>Gestão de Recursos Humanos<br>Gestão de Recursos Humanos<br>Gestão de Sistemas e Redes<br>Ética e Resposabilidade Social<br>Fiscalidade<br>Laboratórios de Aplicações Informáticas<br><b>de Aluno</b><br>Normal |                                                                                             | S2<br>S2<br>S2<br>S1<br>S1<br>S1<br>S1<br>S2<br>S2<br>S1<br>S1<br>S2<br>S2<br>S2<br>S2<br>S2<br>S2<br>S2                                                                                         |       |                    |           | Manter<br>Manter<br>Manter<br>Manter<br>Manter<br>Manter<br>Manter<br>Manter<br>Manter<br>Manter<br>Manter<br>Manter<br>Manter                                    |
|                             | Discipl           333           331           325           311           325           311           325           311           325           311           325           311           325           311           325           311           325           320           329           322           335           330           328           336           334           Tipos           1           1                                               | linas Hormais - Pré Inscritas<br>Sistemas Integrados e Apolo à Decisão<br>Finanças Empresariais<br>Ecónomia da Informação<br>Inglês I<br>Introdução à Contabilidade Analitica<br>Comércio Electrónico<br>Redes de Computadores<br>Gestão de Projectos<br>Gestão de Recursos Humanos<br>Gestão de Sistemas e Redes<br>Ética e Resposabilidade Social<br>Fiscalidade<br>Laboratórios de Aplicações Informáticas<br>de Aluno<br>Normal<br>Normal                                                                                                    | N<br>N<br>N<br>N<br>N<br>N<br>N<br>N<br>N<br>N<br>N<br>N<br>N<br>N<br>N<br>N<br>N<br>N<br>N | 52<br>52<br>52<br>51<br>52<br>51<br>51<br>51<br>52<br>51<br>52<br>52<br>51<br>51<br>52<br>51                                                                                                    |       |                    |           | Maniter<br>Maniter<br>Maniter<br>Maniter<br>Maniter<br>Maniter<br>Maniter<br>Maniter<br>Maniter<br>Maniter<br>Maniter<br>Maniter<br>Maniter<br>Maniter<br>Maniter |
|                             | Discipl           33           325           311           326           311           326           311           326           311           325           311           326           305           327           329           322           335           330           338           332           336           34           Vipos           1           1                                                                                           | linas Hormais - Pré Inscritas<br>Sistemas Integrados e Apolo à Decisão<br>Finanças Empresariais<br>Ecónomia da Informação<br>Inglês II<br>Estratégia e Competitividade<br>Inglês I<br>Introdução à Contabilidade Analítica<br>Comércio Electónico<br>Redes de Computadores<br>Gestão de Projectos<br>Gestão de Projectos<br>Gestão de Recursos Humanos<br>Gestão de Recursos Humanos<br>Gestão de Sistemas e Redes<br>Ética e Resposabilidade Social<br>Fiscalidade<br>Laboratórios de Aplicações Informáticas<br><b>de Aluno</b><br>Normal<br>Normal                                             | N<br>N<br>N<br>N<br>N<br>N<br>N<br>N<br>N<br>N<br>N<br>N<br>N<br>N                          | 52<br>51<br>52<br>51<br>52<br>51<br>51<br>51<br>51<br>51<br>51<br>52<br>52<br>51<br>51<br>52<br>52<br>51<br>52<br>52<br>51                                                                       |       |                    |           | Maniter<br>Maniter<br>Maniter<br>Maniter<br>Maniter<br>Maniter<br>Maniter<br>Maniter<br>Maniter<br>Maniter<br>Maniter<br>Maniter<br>Maniter<br>Maniter            |
|                             | Coung<br>Discipl<br>333<br>331<br>325<br>311<br>325<br>311<br>325<br>326<br>329<br>322<br>325<br>330<br>328<br>332<br>336<br>334<br><b>\Tipos</b><br>1<br>1<br>1                                                                                                    | linas Hormais - Pré Inscritas<br>Sistemas Integrados e Apoio à Decisão<br>Finanças Empresariais<br>Ecónomia da Informação<br>Inglês II<br>Estratégia e Competitividade<br>Inglês I<br>Introdução à Contabilidade Analítica<br>Comércio Electrónico<br>Redes de Computadores<br>Gestão de Projectos<br>Gestão de Projectos<br>Gestão de Recursos Humanos<br>Gestão de Recursos Humanos<br>Gestão de Sistemas e Redes<br>Ética e Resposabilidade Social<br>Fiscalidade<br>Laboratórios de Aplicações Informáticas<br><b>de Aluno</b><br>Normal<br>Normal                                            | N<br>N<br>N<br>N<br>N<br>N<br>N<br>N<br>N<br>N<br>N<br>N<br>N<br>N<br>N<br>N<br>N<br>N<br>N | \$2<br>\$2<br>\$2<br>\$1<br>\$2<br>\$1<br>\$2<br>\$1<br>\$2<br>\$1<br>\$2<br>\$1<br>\$2<br>\$2<br>\$1<br>\$2<br>\$2<br>\$2<br>\$2<br>\$2<br>\$2<br>\$2<br>\$2<br>\$2<br>\$2<br>\$2<br>\$2<br>\$2 |       |                    |           | Manter<br>Manter<br>Manter<br>Manter<br>Manter<br>Manter<br>Manter<br>Manter<br>Manter<br>Manter<br>Manter<br>Manter<br>Manter<br>Manter<br>Manter                |
|                             | Discipl           033           333           311           325           311           325           311           325           311           325           311           325           311           325           311           326           305           327           329           322           335           330           328           332           336           334           \Tipos           1           1           1           Legenda: | Inas Hormais - Pré Inscritas<br>Sistemas Integrados e Apolo à Decisão<br>Finanças Empresariais<br>Ecónomia da Informação<br>Inglês I<br>Estratégia e Competitividade<br>Inglês I<br>Infrodução à Contabilidade Analítica<br>Comércio Electrónico<br>Redes de Computadores<br>Gestão de Projectos<br>Gestão de Projectos<br>Gestão de Recursos Humanos<br>Gestão de Sistemas e Redes<br>Ética e Resposabilidade Social<br>Fiscalidade<br>Laboratórios de Aplicações Informáticas<br><b>de Aluno</b><br>Normal<br>Normal<br>Normal                                                                  | N<br>N<br>N<br>N<br>N<br>N<br>N<br>N<br>N<br>N<br>N<br>N<br>N<br>N<br>N<br>N<br>N<br>N      | S2<br>S2<br>S2<br>S1<br>S1<br>S1<br>S1<br>S2<br>S1<br>S1<br>S2<br>S1<br>S2<br>S1<br>S2<br>S2<br>S1                                                                                               |       |                    |           | Manter<br>Manter<br>Manter<br>Manter<br>Manter<br>Manter<br>Manter<br>Manter<br>Manter<br>Manter<br>Manter<br>Manter<br>Manter<br>Manter<br>Manter                |
|                             | Discipl           333           331           325           311           326           305           327           329           322           335           330           328           330           328           336           334           *Tipos           1           1           Legenda:                                                                                                    | Iinas Hormais - Pré Inscritas<br>Sistemas Integrados e Apolo à Decisão<br>Finanças Empresariais<br>Ecónomia da Informação<br>Inglês I<br>Estratégia e Competitividade<br>Inglês I<br>Infrodução à Contabilidade Analitica<br>Comércio Electrónico<br>Redes de Computadores<br>Gestão de Projectos<br>Gestão de Recursos Humanos<br>Gestão de Sistemas e Redes<br>Ética e Resposabilidade Social<br>Fiscalidade<br>Laboratórios de Aplicações Informáticas<br><b>de Aluno</b><br>Normal<br>Normal<br>Normal                                                                                        | N<br>N<br>N<br>N<br>N<br>N<br>N<br>N<br>N<br>N<br>N<br>N<br>N<br>N<br>N<br>N<br>N<br>N<br>N | 52<br>52<br>53<br>51<br>51<br>51<br>51<br>51<br>51<br>52<br>51<br>51<br>52<br>51<br>51<br>52<br>51                                                                                               |       |                    |           | Manter<br>Manter<br>Manter<br>Manter<br>Manter<br>Manter<br>Manter<br>Manter<br>Manter<br>Manter<br>Manter<br>Manter<br>Manter<br>Manter                          |
|                             | Discipl           333           325           311           326           311           325           311           326           305           327           329           322           335           330           328           332           336           334           Tipos           1           1           Legenda:                                                                                                    | Imas Hormais - Pré Inscritas<br>Sistemas Integrados e Apoio à Decisão<br>Finanças Empresariais<br>Ecónomia da Informação<br>Inglês II<br>Estratégia e Competitividade<br>Inglês I<br>Introdução à Contabilidade Analítica<br>Comércio Electrónico<br>Redes de Computadores<br>Gestão de Projectos<br>Gestão de Projectos<br>Gestão de Recursos Humanos<br>Gestão de Sistemas e Redes<br>Ética e Resposabilidade Social<br>Fiscalidade<br>Laboratórios de Aplicações Informáticas<br>de Aluno<br>Normal<br>Normal<br>Normal<br>Normal                                                              | N<br>N<br>N<br>N<br>N<br>N<br>N<br>N<br>N<br>N<br>N<br>N<br>N<br>N<br>N                     | 52<br>57<br>52<br>57<br>57<br>57<br>57<br>57<br>57<br>57<br>57<br>57<br>57<br>57<br>57<br>57                                                                                                    |       | -<br>-<br>-        | hsertição | Manter<br>Manter<br>Manter<br>Manter<br>Manter<br>Manter<br>Manter<br>Manter<br>Manter<br>Manter<br>Manter<br>Manter<br>Manter<br>Manter<br>Manter<br>Manter      |

o Clicar em **Confirmar** para finalizar o processo.

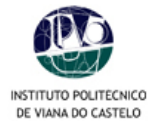

- Depois de clicar em **Confirmar**, surgirá uma nova janela com os documentos produzidos automaticamente pela aplicação.
- Os documentos são compostos pela pré-inscrição e pelas referências Multibanco associadas às 4 prestações de propinas.
- Imprimir os comprovativos (original e duplicado) da pré-inscrição realizada.

|                                                                                                    |                                                                                                    |                                                                                                    | lla Firefox                                                                                                    |                                                                                                    |                                                                                                    |         |                                   |                                                                           |                                                                                                    |                                                                                                    |                                                                                                    |                                                                                                    |                                                                                  |                                                                                      |  |
|----------------------------------------------------------------------------------------------------|----------------------------------------------------------------------------------------------------|----------------------------------------------------------------------------------------------------|----------------------------------------------------------------------------------------------------|----------------------------------------------------------------------------------------------------|----------------------------------------------------------------------------------------------------|---------|-----------------------------------|---------------------------------------------------------------------------|----------------------------------------------------------------------------------------------------|----------------------------------------------------------------------------------------------------|----------------------------------------------------------------------------------------------------|----------------------------------------------------------------------------------------------------|----------------------------------------------------------------------------------|--------------------------------------------------------------------------------------|--|
| =1&_SR_=INDSP&_ST_=16&_OFORMAT_=PDF                                                                                 |                                                                                                    |                                                                                                    |                                                                                                    |                                                                                                    |                                                                                                    |         | %_MD_=1&_SR_=INDSP&_ST_=16&_OFORM |                                                                           |                                                                                                    |                                                                                                    |                                                                                                    | AT_=PDF                                                                                                    |                                                                                  |                                                                                      |  |
| ę                                                                                                    | 🖲 🖲 50,5% 🕶 실                                                                                                    | Collabora                                                                                                    | ate 🖊                                                                                                    | 🥖 Sigi                                                                                                    | n • 🛛 🖶                                                                                               | <b></b> |                                   | ę                                                                         | •                                                                                                    | 50,5%                                                                                                    | •                                                                                                    | Collaborati                                                                                                    | e 🔹 🥖 Si                                                                         | gn 🔹 😽                                                                               |  |
| Inst                                                                                                    | tituto Politécnico de Viana do Cast                                                                                                    | telo                                                                                                    | •                                                                                                    |                                                                                                    |                                                                                                    |         |                                   | Insti                                                                     | tuto Polite                                                                                                    | écnico de V                                                                                                    | iana do (                                                                                                    | Castelo                                                                                                    |                                                                                  |                                                                                      |  |
| (orgnas)<br>Escola Superior de Tecnologia e Gestão<br>Comprovativo de Pré-Inscrição<br>2008.00                      |                                                                                                    |                                                                                                    |                                                                                                    |                                                                                                    |                                                                                                    |         |                                   | Escola Superior de Tecnologia e Gestão<br>Pagamento Multibanco em 2008-09 |                                                                                                    |                                                                                                    |                                                                                                    |                                                                                                    |                                                                                  |                                                                                      |  |
| Curso:<br>Plano:<br>Ramo:<br>Aluno:<br>Matricula:                                                                   | 9119 ENGENHARIA INFORMATICA<br>1 European Control of Control of Cont | ao: Pre-ir                                                                                                    | Ano C<br>Turma<br>Tipo A<br>nscrição                                                                                                    | umcular: (2º<br>Acesso:<br>Juno: Nor                                                                      | 'Ano)<br>mai                                                                                          |         |                                   | Curso:<br>Ramo:<br>Aluno:<br>Morada:<br>NIF:                              | 9119                                                                                                    | ENGENHAR<br>Tronco Com                                                                                                    | IIA INFORMÁ                                                                                                    |                                                                                                    |                                                                                  |                                                                                      |  |
| Nome Måe                                                                                                    |                                                                                                    |                                                                                                    |                                                                                                    |                                                                                                    |                                                                                                    |         |                                   | Pode<br>tenha                                                             | efectuar o pa<br>a em atenção o<br>Para efectu                                                                                                    | gamento imediat<br>o prazo limite est                                                                                                    | o das propina<br>abelecido par                                                                                                    | as, ou apenas de l<br>ra cada uma das p<br>ts da rede de Caixa                                                                                                    | ima prestação. Nei<br>restações.<br>5 Automáticas                                | ste caso                                                                             |  |
| Dissipline                                                                                                    |                                                                                                    | AndRea                                                                                                    | 13                                                                                                    | Inscrições                                                                                                | 73.0 Créditos                                                                                         |         |                                   |                                                                           | MULTIBAN<br>PAGAMEN<br>Introduza a                                                                                                    | CO. utilize o seu ca<br>TOS/PAGAMENTO<br>entidade(s) na tab                                                                                                    | artão bancário,<br>DS DE SERVIÇ<br>ela Indicada(s)                                                                                                    | o código secreto e<br>OS EM EUROS.<br>a re <sup>n</sup> e o valor da                                                                                                    | seleccione a operaçã                                                             | lo<br>I                                                                              |  |
| Disciplinas<br>3001<br>3002                                                                                         | Algebra Linear e Geometría Analítica<br>Algoritmos e Estruturas de Dados                                                                                                    | Ana/Sen<br>1<br>1                                                                                                    | 13<br>ECTS<br>5<br>7                                                                                                    | nscrições<br>Periodo<br>S1<br>S1                                                                          | 73.0 Créditos<br>Turmas<br>TA<br>TA                                                                   |         |                                   |                                                                           | MULTIBAN<br>PAGAMEN<br>Introduza a<br>pagar.                                                                                                    | CO. utilize o seu ci<br>TOS/PAGAMENTO<br>entidade(s) na tab                                                                                                    | cÓD. EN<br>REF <sup>®</sup> EN                                                                                                    | o código secreto e<br>COS EM EUROS.<br>, a ref <sup>o</sup> e o valor da<br>(TIDADE:<br>(TIDADE:                                                                                                    | seleccione a operaçã<br>propina que pretende                                     | ko<br>:                                                                              |  |
| Disciplines<br>3001<br>3002<br>3003<br>3004                                                                         | Algebra Linear e Geometria Analítica<br>Algoritmos e Estruturas de Dados<br>Arquitecturas e Sistemas de Computadores<br>Matemática Discreta i                                                                                                    | Ana/Sen<br>1<br>1<br>1<br>1                                                                                                    | 13<br>5<br>7<br>6<br>6<br>6                                                                                                    | Periodo<br>S1<br>S1<br>S1<br>S1<br>S1<br>S1                                                               | 73.0 Créditos<br>Turnas<br>TA<br>TA<br>TA<br>TA<br>TA                                                 |         |                                   |                                                                           | MULTIBAN<br>PAGAMEN<br>Introduza a<br>pagar.                                                                                                    | to pagamento o seu ci<br>CO utilize o seu ci<br>TOSIPAGAMENTO<br>entidade(s) na tab                                                                                                    | confirmando c                                                                                                    | o código secreto e<br>COS EM EUROS.<br>, a re <sup>n</sup> e o valor da<br>ITIDADE:<br>ITIDADE:<br>ANTE:<br>pm a tecia verde                                                                                                    | seleccione a operaçã<br>propina que pretende                                     | ko<br>:                                                                              |  |
| Disciplines<br>3001<br>3002<br>3003<br>3004<br>3010<br>3011                                                         | Algebra Linear e Geometria Analitica<br>Algoritmos e Estruturas de Dados<br>Arquitecturas e Selemas de Computadores<br>Matemática Discreta I<br>Investigação Operacional<br>Espenhação e Obrare I                                                                                                    | Anu/Sen<br>1<br>1<br>1<br>1<br>2<br>2                                                                                                    | 13<br>5<br>7<br>6<br>5<br>5<br>5<br>5                                                                                                    | Inscrições<br>Periodo<br>S1<br>S1<br>S1<br>S1<br>S1<br>S1<br>S1                                           | TA<br>TA<br>TA<br>TA<br>TA<br>TA<br>TA<br>TA<br>TA<br>TA                                              |         |                                   |                                                                           | MULTIBAN<br>PAGAMEN<br>Introduza a<br>pagar.<br>Termine a c                                                                                                    | o pogunitante o seu co<br>TOSIPAGAMENTO<br>entidade(s) na tab                                                                                                    | ortão bancário,<br>os DE SERVIÇ<br>ela Indicada(s)<br>CÓD. EN<br>REP <sup>®</sup> EN<br>MONT                                                                                                    | o código secreto e<br>JOS EM EUROS.<br>, a re <sup>n</sup> e o valor da<br>ITIDADE:<br>ITIDADE:<br>ANTE:<br>xom a tecia verde.                                                                                                    | seleccione a operaçã<br>propina que pretende                                     | ko<br>:                                                                              |  |
| Disciplines<br>3001<br>3002<br>3003<br>3004<br>3010<br>3011<br>3012                                                 | Agebra Linear e Geometra Analitica<br>Agoritmos e Estruturas de Dados<br>Arquitecturas e Sistemas de Computadores<br>Matemática Discritera i<br>Insegnana de Software i<br>Programação II                                                                                                    | Ano/San<br>1<br>1<br>1<br>2<br>2<br>2                                                                                                    | 13<br>5<br>7<br>6<br>5<br>5<br>5<br>5<br>5<br>5                                                                                                | Inscrições<br>Periodo<br>S1<br>S1<br>S1<br>S1<br>S1<br>S1<br>S1<br>S1                                     | TA<br>TA<br>TA<br>TA<br>TA<br>TA<br>TA<br>TA<br>TA<br>TA                                              |         |                                   | Dt. Vencime                                                               | MULTIBAN<br>PAGAMEN<br>Introduza a<br>pagar.<br>Termine a c                                                                                                    | co, utilize o seu ci<br>TOSIPAGAMENTO<br>entidade(s) na tab<br>speração de dados                                                                                                    | ntão bancário,<br>IS DE SERVIÇ<br>ela Indicada(s)<br>CÓD, EN<br>REFª EN<br>MONT<br>confirmando c                                                                                                  | o codigo secreto e<br>IOS EM EUROS.<br>, a re <sup>n</sup> e o valor da<br>ITIDADE:<br>ITIDADE:<br>ANTE:<br>iom a tecia verde.<br>Entidade                                                                                                    | seleccione a operaçã<br>propina que pretende<br>Referencia ME                    | io<br>:<br>Montante                                                                  |  |
| Disciplinas<br>3001<br>3002<br>3003<br>3004<br>3010<br>3011<br>3012<br>3013                                         | Agebra Linear e Geometria Analitica<br>Agoritmos e Estruturas de Dados<br>Arguilecturas e Sistemas de Computadores<br>Malendico Disoreta I<br>Investigação Operacional<br>Engenharia de Software I<br>Programação II<br>Base de Dados                                                                                                    | Ano/Sen<br>1<br>1<br>1<br>2<br>2<br>2<br>2<br>2                                                                                                    | 13<br>n. ECTS<br>5<br>7<br>6<br>6<br>5<br>5<br>5<br>5<br>5<br>5                                                                                | Inscrições<br>Periodo<br>S1<br>S1<br>S1<br>S1<br>S1<br>S1<br>S1<br>S1<br>S1                               | TA Creditos<br>Turmas<br>TA<br>TA<br>TA<br>TA<br>TA<br>TA<br>TA<br>TA<br>TA                           |         |                                   | Dt. Vencime<br>2008-01-16                                                 | MULTIBAN<br>PAGAMEN<br>Introduza a<br>pagar.<br>Termine a c                                                                                                    | 20. utilize seu ci<br>DO, utilize seu ci<br>TOSIPAGAMENTO<br>entidade(s) na tab<br>operação de dados<br>ção<br>sis - 2º Prestação                                                                                                    | atão bancáno,<br>os DE SERVIÇ<br>ela Indicada(s)<br>CÓD, EN<br>REFª EN<br>MONT<br>confirmando c                                                                                                   | o códgo serreto e<br>cos EM EUROS.<br>a refe e o valor da<br>a refe e o valor da<br>i TIDADE:<br>ITIDADE:<br>ITIDADE:<br>i ANTE:<br>com a tecia verde.<br>Entidade<br>10314                                                                                                    | seleccione a operação<br>propina que pretende<br>Referencia ME<br>020283477      | 6<br>9<br>10<br>10<br>10<br>10<br>10<br>10<br>10<br>10<br>10<br>10<br>10<br>10<br>10 |  |
| Disciplinas<br>3001<br>3002<br>3003<br>3004<br>3010<br>3011<br>3012<br>3013<br>3014                                 | Algebra Linear e Geometria Analitica<br>Algoritmos e Estinuturas de Dados<br>Arquitecturas e Sistemas de Computadores<br>Matemática Discreta i<br>Investigação Operacional<br>Engenanta de Software I<br>Programação II<br>Base de Dados<br>Redes de Computadores                                                                                                    | Ano/Sen<br>1<br>1<br>1<br>2<br>2<br>2<br>2<br>2<br>2<br>2                                                                                                    | 13<br>a. ECTB<br>5<br>7<br>6<br>6<br>5<br>5<br>5<br>5<br>5<br>5<br>5                                                                           | Inscrições<br>Periodo<br>S1<br>S1<br>S1<br>S1<br>S1<br>S1<br>S1<br>S1<br>S1<br>S1                         | T3.D Creditos<br>Turnes<br>TA<br>TA<br>TA<br>TA<br>TA<br>TA<br>TA<br>TA<br>TA<br>TA                   |         |                                   | Dt. Vencime<br>2008-01-16<br>2008-03-16                                   | MULTIBAN<br>PAGAMEN<br>Introduza a<br>pagar.<br>Termine a c<br>into Descrit<br>Propina<br>Propina                                                                                                    | 20. utilize o seu ci<br>TOSIPAGAMENTO<br>entidade(s) na tab<br>operação de dados<br>caso<br>caso<br>caso<br>caso<br>caso<br>caso<br>caso<br>ca                                                                                                    | atão bancário,<br>os DE SERVIÇ<br>ela Indicada(s)<br>CÓD, EN<br>REFª EN<br>MONT<br>confirmando c                                                                                                  | o códgo serreto e<br>os EM EUROS.<br>, a re <sup>e</sup> e o valor da<br>ITIDADE:<br>ITIDADE:<br>ITIDADE:<br>ANTE:<br>com a tecia verde.<br>Entidade<br>10314<br>10314                                                                                                    | Referencia ME<br>020283477<br>100283755                                          | Montante<br>222.50 EUR<br>222.50 EUR<br>222.60 EUR                                   |  |
| Disciplines<br>3001<br>3002<br>3003<br>3004<br>3010<br>3011<br>3012<br>3013<br>3014<br>3000                         | Agebra Linear e Geometra Analitica<br>Agoritmos e Estruturas de Dados<br>Arquiteturas e Sistemas de Computadores<br>Matemática Dicercia i<br>Investigação Operacional<br>Engenana de Software I<br>Programação II<br>Base de Dados<br>Redes de Computadores<br>Análiee Matemática                                                                                                    | AndSen<br>1<br>1<br>1<br>1<br>2<br>2<br>2<br>2<br>2<br>2<br>1                                                                                                    | 13<br>n ECTB<br>5<br>7<br>6<br>5<br>5<br>5<br>5<br>5<br>5<br>5<br>6                                                                            | hacripões<br>Periodo<br>S1<br>S1<br>S1<br>S1<br>S1<br>S1<br>S1<br>S1<br>S1<br>S1<br>S1                    | T3.D Creditos<br>Turnes<br>TA<br>TA<br>TA<br>TA<br>TA<br>TA<br>TA<br>TA<br>TA<br>TA<br>TA<br>TA       |         |                                   | Dt. Vencime<br>2008-01-16<br>2008-03-16<br>2008-05-16<br>2008-07-28       | MULTIBAN<br>PAGAMEN<br>Introduza a<br>pagar.<br>Termine a c<br>into Descrit<br>Propina<br>Propina<br>Propina                                                                                                    | <ul> <li>c) califiere o seu co<br/>tros.PAGAMENTO<br/>entidade(2) na tabi<br/>operação de dados<br/>ção</li> <li>calificada de dados<br/>calificada de dados<br/>c</li></ul> | entis bancario,<br>os De SERVIO,<br>os De SERVIO,<br>cob. EN<br>REFª EN<br>MONT<br>confirmando c<br>(Janeiro)<br>((Maio)<br>(Julio)                                                               | o códgo serreto e<br>os EM EUROS.<br>, a re <sup>e</sup> e o valor da<br>ITIDADE:<br>ITIDADE:<br>IANTE:<br>com a tecia verde.<br><u>Entidade</u><br>10314<br>10314<br>10314                                                                                                    | Referencia ME<br>020283477<br>100283755<br>190434956                             | Montante<br>222.50 EUR<br>222.50 EUR<br>222.50 EUR<br>222.50 EUR                     |  |
| Disciplines<br>3001<br>3002<br>3003<br>3004<br>3010<br>3011<br>3012<br>3013<br>3014<br>3000<br>3005                 | Agebra Linear e Geometria Analitica<br>Agoritmos e Estruturas de Dados<br>Arguilecturas e Sistemas de Computadores<br>Malendico Disoreta I<br>Imestigação Operacional<br>Engenharia de Software I<br>Programação II<br>Base de Dados<br>Redes de Computadores<br>Análite Malemática<br>Matemática Disoreta II                                                                                                    | Anu/Sen<br>1<br>1<br>1<br>2<br>2<br>2<br>2<br>2<br>1<br>1                                                                                                    | 13<br>m. ECTB<br>5<br>7<br>6<br>6<br>5<br>5<br>5<br>5<br>5<br>5<br>5<br>6<br>6<br>6<br>6                                                       | nscriptes<br>Periodo<br>S1<br>S1<br>S1<br>S1<br>S1<br>S1<br>S1<br>S1<br>S1<br>S1<br>S1<br>S1<br>S2        | TA<br>Tamas<br>TA<br>TA<br>TA<br>TA<br>TA<br>TA<br>TA<br>TA<br>TA<br>TA<br>TA<br>TA<br>TA             |         |                                   | Dt. Vencime<br>2008-01-16<br>2008-03-16<br>2008-05-16<br>2008-07-28       | Termine a control of the second second secon | CO. difuze o seu o<br>TOSPAGAMENTO<br>entidade(s) na tab<br>operação de dados<br>ção<br>se - 2º Prestação<br>se - 3º Prestação<br>se - 4º Prestação<br>se - 1º Prestação                                                                                                    | Intid bancario,<br>ISDE SERVIC<br>ISDE SERVIC<br>ISDE SERVIC<br>ISDE INTIGATION<br>CODE EN<br>REF*EN<br>MONT<br>Confirmando c<br>(Janeiro)<br>(Janeiro)<br>(Marpo)<br>(Marpo)<br>(Jalo)<br>(Jalo) | o códgo serreto e<br>cos Em EUROS .<br>. o re <sup>re</sup> e o valor da<br>ITIDADE:<br>ITIDADE:<br>ANTE:<br>com a tecia verde.<br><u>Entidade</u><br>10314<br>10314<br>10314                                                                                                    | Referencia ME<br>020283477<br>100283755<br>190434958<br>290043712                | Montante<br>222.50 EUR<br>222.50 EUR<br>222.50 EUR<br>222.50 EUR                     |  |
| Disciplinas<br>3001<br>3002<br>3003<br>3004<br>3010<br>3011<br>3012<br>3013<br>3014<br>3005<br>3006                 | Agebra Linear e Geometria Anatifica<br>Agontmos e Estruturas de Dados<br>Arquilecturas e Sistemas de Computadores<br>Matemática Discreta I<br>Investigação Operacional<br>Engenharia de Software I<br>Programação I<br>Base de Dados<br>Redes de Computadores<br>Análise Matemática<br>Matemática Discreta II<br>Programação I<br>Evidentica                                                                                                    | Anu/Sen<br>1<br>1<br>1<br>1<br>2<br>2<br>2<br>2<br>2<br>1<br>1<br>1<br>1<br>1<br>1<br>1<br>2<br>2<br>2<br>2<br>1<br>1<br>1<br>1<br>2<br>2<br>2<br>2<br>1<br>1<br>1<br>1<br>1<br>1<br>1<br>1<br>1<br>2<br>2<br>2<br>2<br>1<br>1<br>1<br>1<br>1<br>1<br>1<br>1<br>1<br>1<br>1<br>1<br>1 | 13<br>• ECTS<br>5<br>7<br>6<br>6<br>5<br>5<br>5<br>5<br>5<br>5<br>6<br>6<br>7<br>5<br>5<br>5<br>5<br>5<br>5<br>5<br>5<br>5<br>5<br>5<br>5<br>5 | nscriptes<br>Periodo<br>S1<br>S1<br>S1<br>S1<br>S1<br>S1<br>S1<br>S1<br>S1<br>S1<br>S1<br>S1<br>S1        | T3.0 Creditos<br>Turmas<br>TA<br>TA<br>TA<br>TA<br>TA<br>TA<br>TA<br>TA<br>TA<br>TA<br>TA<br>TA<br>TA |         |                                   | DL Vencime<br>2008-01-16<br>2008-03-16<br>2008-05-16<br>2008-07-28        | MULTBAN<br>PAGAMEN<br>Introduza a<br>pagar.<br>Termine a control<br>Propina<br>Propina<br>Propina                                                                                                    | CO. diflue o seu o<br>TOS PAGAMENT<br>entidade(s) na tab<br>speração de dados<br>ção<br>se - 2º Prestação<br>se - 3º Prestação<br>se - 4º Prestação<br>se - 1º Prestação                                                                                                    | stăo bancario,<br>si De Beservo,<br>ela Indicada(s)<br>COD. EN<br>REF <sup>a</sup> EN<br>MONT<br>confirmando c<br>(Janeiro)<br>(Marpo)<br>9 (Malo)<br>(Julho)                                     | o colgo serreto e.<br>cos Em Euros e.<br>cos Em Euros e.<br>TIDADE:<br>TIDADE:<br>ANTE:<br>com a tecia verde.<br>Entidade<br>10314<br>10314<br>10314                                                                                                    | Referencia ME<br>020283477<br>100283755<br>190434958<br>290043712                | io<br>Montante<br>222.50 EUR<br>222.50 EUR<br>222.50 EUR<br>222.50 EUR               |  |
| Disciplines<br>3001<br>3002<br>3003<br>3004<br>3010<br>3011<br>3012<br>3013<br>3014<br>3000<br>3005<br>3006<br>3008 | Agebra Linear e Geometria Analitica<br>Agoritmos e Estruturas de Dados<br>Arquitecturas e Sistemas de Computadores<br>Matemática Discreta I<br>Insestigação Operacional<br>Engenharia de Software I<br>Programação I<br>Base de Dados<br>Redes de Computadores<br>Análte Matemática<br>Matemática Discreta II<br>Programação I<br>Estatística                                                                                                    | AnolSen 1 1 1 2 2 2 2 2 1 1 1 1 1 1 1 1 1 1 1                                                                                                    | 13<br>n ECTS<br>5<br>7<br>6<br>6<br>5<br>5<br>5<br>5<br>5<br>5<br>6<br>6<br>6<br>7<br>7<br>5                                                   | Inscriptes<br>Periodo<br>S1<br>S1<br>S1<br>S1<br>S1<br>S1<br>S1<br>S1<br>S1<br>S1<br>S2<br>S2<br>S2<br>S2 | 73.0 Crédico<br>Turnes<br>TA<br>TA<br>TA<br>TA<br>TA<br>TA<br>TA<br>TA<br>TA<br>TA<br>TA<br>TA<br>TA  |         |                                   | Dt. Venchm<br>2008-01-16<br>2008-03-16<br>2008-05-16<br>2008-07-28        | MULTREAN<br>PAGAMEN<br>Introduza a<br>pagar.<br>Termine a c<br>mto Descrit<br>Propina<br>Propina<br>Propina                                                                                                    | Co (utilize o seu co<br>Co (utilize o seu co<br>consenzavaterri) na lato<br>peração de dados<br>peração de dados<br>peração de dados<br>da - 2º Prestação<br>es - 3º Prestação<br>es - 1º Prestação                                                                                                    | priso bancario,<br>priso bancario,<br>so De Beervo;<br>al Indicada(s)<br>COD, EN<br>REP* EN<br>MONT<br>confirmando c                                                                              | o codop secreto e o<br>o codop secreto e<br>o varor da<br>mitindaDe:<br>mitindaDe:<br>marte:<br>avrite:<br>marte:<br>marte: | Referencia Me<br>Referencia Me<br>20283477<br>100283755<br>19043455<br>290043712 | i Montante<br>225.50 EUR<br>222.50 EUR<br>222.50 EUR<br>222.50 EUR                   |  |

 Concluída a sua inscrição, deverá clicar na opção Logout ou Homepage se pretender usar outros serviços. Poderá voltar à opção de Matrículas/Inscrições on-line e voltar a imprimir os documentos, dentro do período de inscrições em vigor por cada Escola Superior do IPVC.

|                          | Domingo, 3 de Agosto de 2008                                                                              | [D] 🚺 Acessibilidade |
|--------------------------|----------------------------------------------------------------------------------------------------|----------------------|
| <b>@</b>                 |                                                                                                    |                      |
| Instituto Politécnico de | e Mana do Castelo                                                                                         |                      |
|                          | Home PDA                                                                                                  |                      |
| logout                   | Perfil de Utilizador a Inscrição de disciplinas                                                           |                      |
| alunotesteeeeee          |                                                                                                    |                      |
| Dados Utilizador         | Dados do Serviço                                                                                          |                      |
|                          | Ano Lectivo:                                                                                              |                      |
| Serviços                 | 2008-09                                                                                                   |                      |
| HomePage                 | Matrícula/Inscrição:                                                                                      |                      |
|                          | [1] Pré-inscrição                                                                                         |                      |
|                          | 🚽 Inserição concluida                                                                                     |                      |
|                          | O processo de inscrição foi concluido. A sua matricula ficou no estado Pré-inscrição                      |                      |
|                          | PEP Para visualizar, necessita de ter instalado o Adobe Acrobat Reader. Faça o download da última versão. |                      |
|                          |                                                                                                    | Imprime comprovativo |

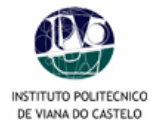

- **9.** Enviar o comprovativo (original) por correio<sup>1</sup> ou dirigir-se aos Serviços Académicos, dentro do prazo estipulado para as inscrições, acompanhado dos seguintes documentos:
  - Cópia do Bl;
  - Boletim de vacinas (vacina do tétano válida);
  - Comprovativo do pagamento de propinas;
  - Comprovativos do pagamento de taxa de inscrição<sup>2</sup> e seguro<sup>2</sup>;
  - Comprovativo de candidatura a Bolsa (alunos bolseiros).

#### PERÍODO DE RENOVAÇÃO DE INSCRIÇÕES ON-LINE 2008/2009

Escola Superior de Educação 04 Agosto a 05 Setembro Escola Superior Agrária 04 Agosto a 22 Agosto Escola Superior de Tecnologia e Gestão 04 Agosto a 27 Agosto Escola Superior de Ciências Empresariais 24 Julho a 08 Agosto Escola Superior de Enfermagem 25 Agosto a 05 Setembro

As Escolas Superiores do IPVC irão dispor de um espaço próprio, equipado com computadores, destinados à realização de inscrições, o que não invalida que os alunos possam realizar o processo das suas inscrições *on-line* a partir das suas residências ou de um qualquer outro local.

**OBS:** Regulamentos internos e situações específicas de cada Escola estão disponíveis para consulta no portal ou nos SAC. Em eventuais problemas de acesso ao PORTAL/área reservada, contactar os Serviços Centrais do IPVC, através do e-mail: <u>Suporte@ipvc.pt.</u> Em caso de perda de *password* aceder ao endereço: <u>https://im.ipvc.pt</u>, aceitar o certificado e clicar na opção **Recuperação de utilizador e/ou palavra-passe**. Preencher todos os campos assinalados por \*. No final, clicar no símbolo "ver" colocado no fim da página à direita.

### ESTG-IPVC – Taxa Seguro 13€

<sup>&</sup>lt;sup>1</sup> Optando pelo envio dos documentos por correio, anexar um envelope selado para a devolução dos mesmos, aos quais será anexado o recibo de pagamento.

<sup>&</sup>lt;sup>2</sup> O pagamento das taxas poderá ser emitido à Escola Superior, através de cheque ou vale de correio. Consulte a Escola Superior do IPVC que frequenta para obter informação sobre o montante das taxas.